# WELCOME: OHC ADMIN TRAINING

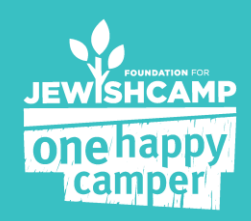

## **OHC ADMIN TRAINING**

### The Admin Experience:

- Read and understand the Dashboard
- Process new applications
- Verify a campers eligibility
- Contact camps to confirm enrollment
- Running Reports

### **The Parent Experience:**

- Walk through application
- See confirmation e-mail

### The Camp Experience:

• How camps confirm campers enrolment and attendance

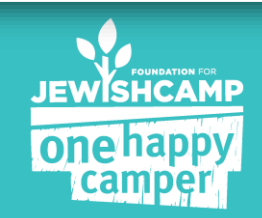

### WHAT YOU SEE WHEN YOU LOGIN

- The Dashboard
- > All applications (through your program)
- Reports (downloadable)

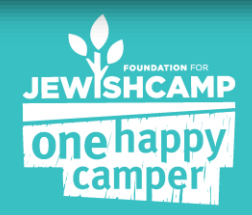

### **THE DASHBOARD**

Top line items for your OHC program:

- # of grants distributed (YTD)
- \$ that has been committed based on applications in the system (YTD)
- Goals for the current season (# of grants & dollars budgeted)
- Easy to read charts to track progress
- Quick glance on your applications (i.e. school type & session length)

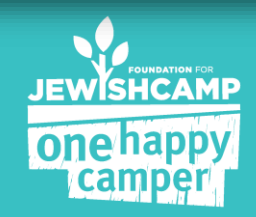

Welcome to the Foundation for Jewish Camp's One Happy Camper dashboard!

Your OHC dashboard provides an overview of your community's grants, including the number of grants in your program this year, total dollars spent, and more.

QUICK TIPS:

- To review current applications, click on the APPLICATIONS tab.
- . For more comprehensive information and for downloadable excel spreadsheets, view the REPORTS tab.
- · Contact Staci at 646-278-4572 or Staci@Jewishcamp.org if you have any questions.

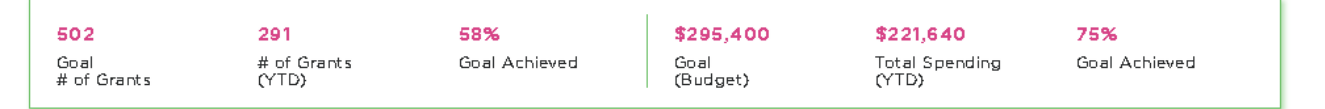

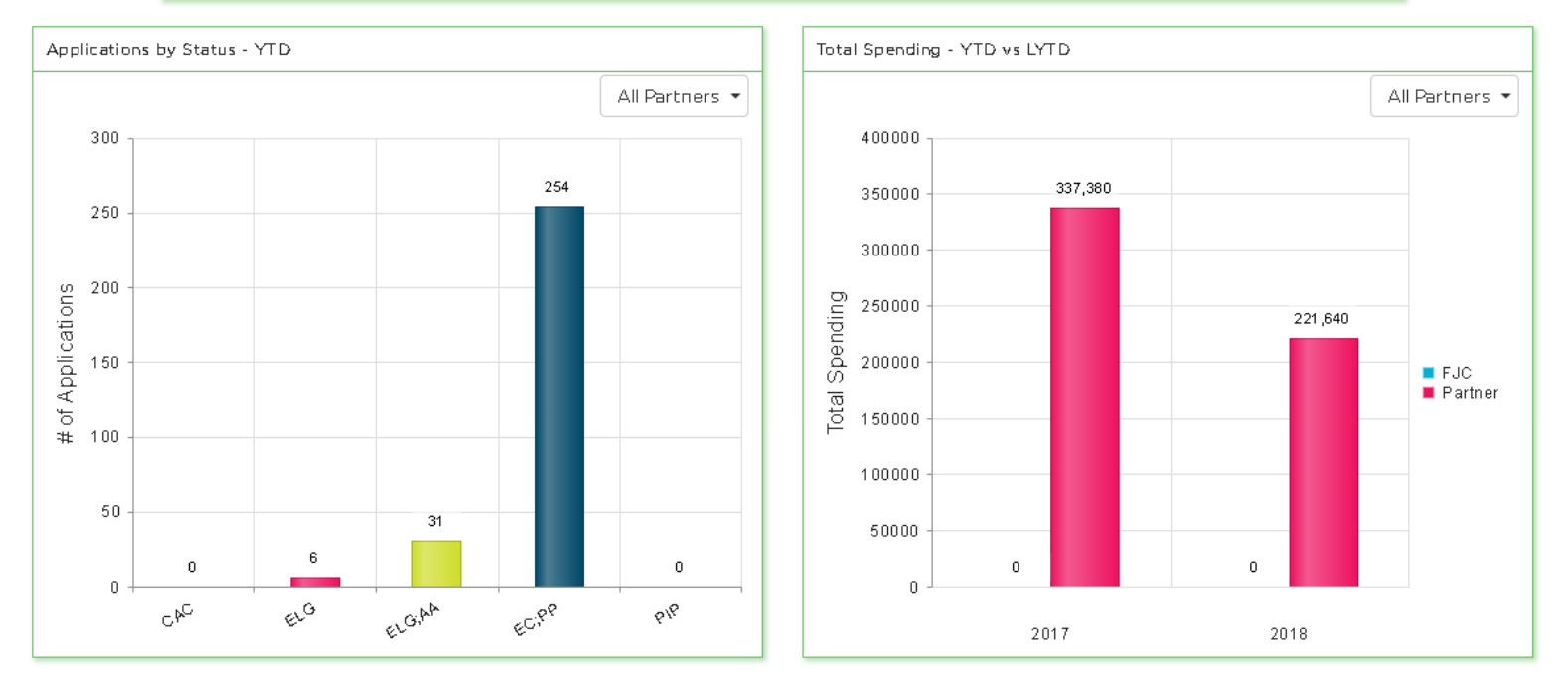

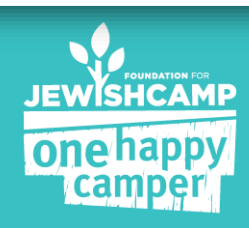

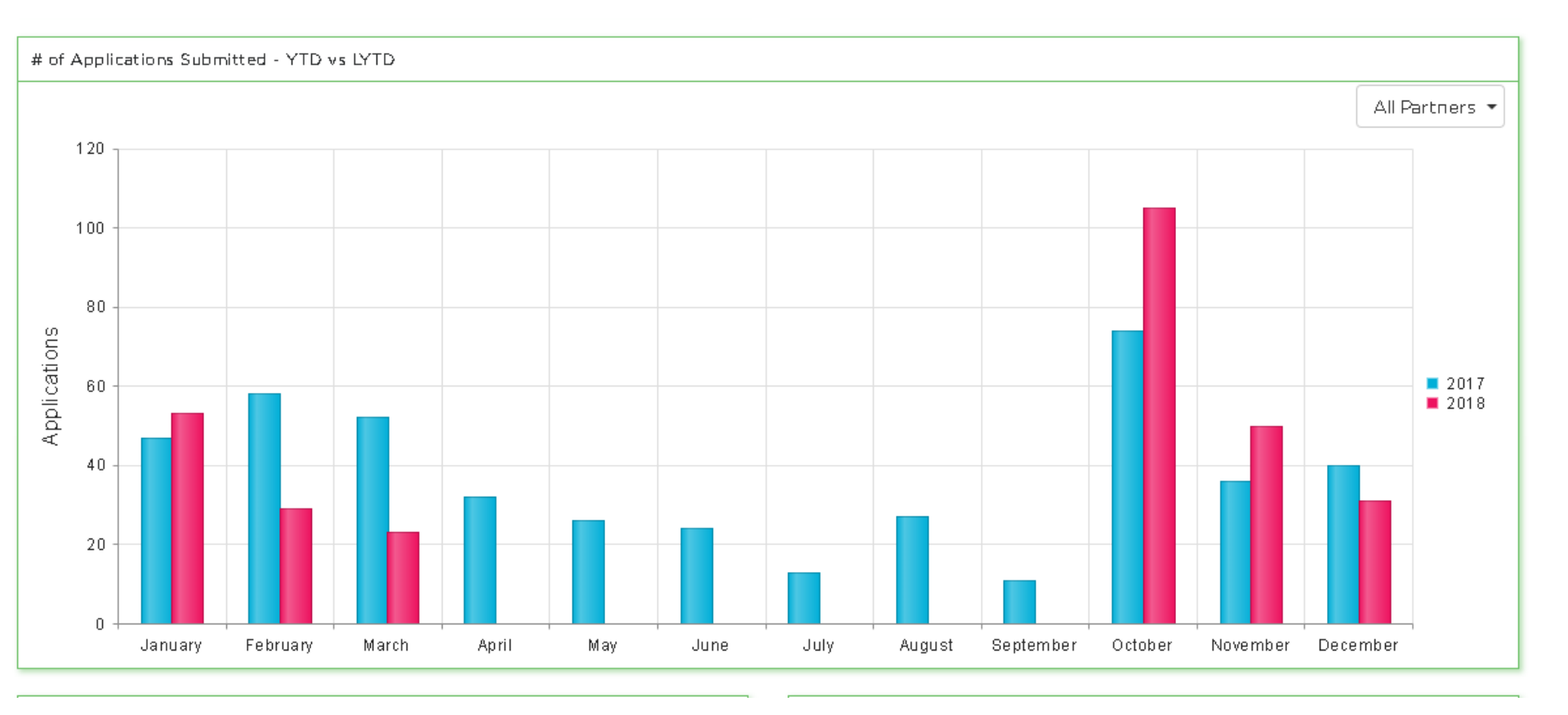

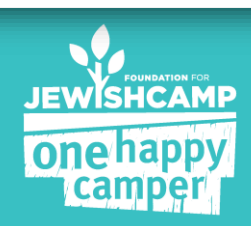

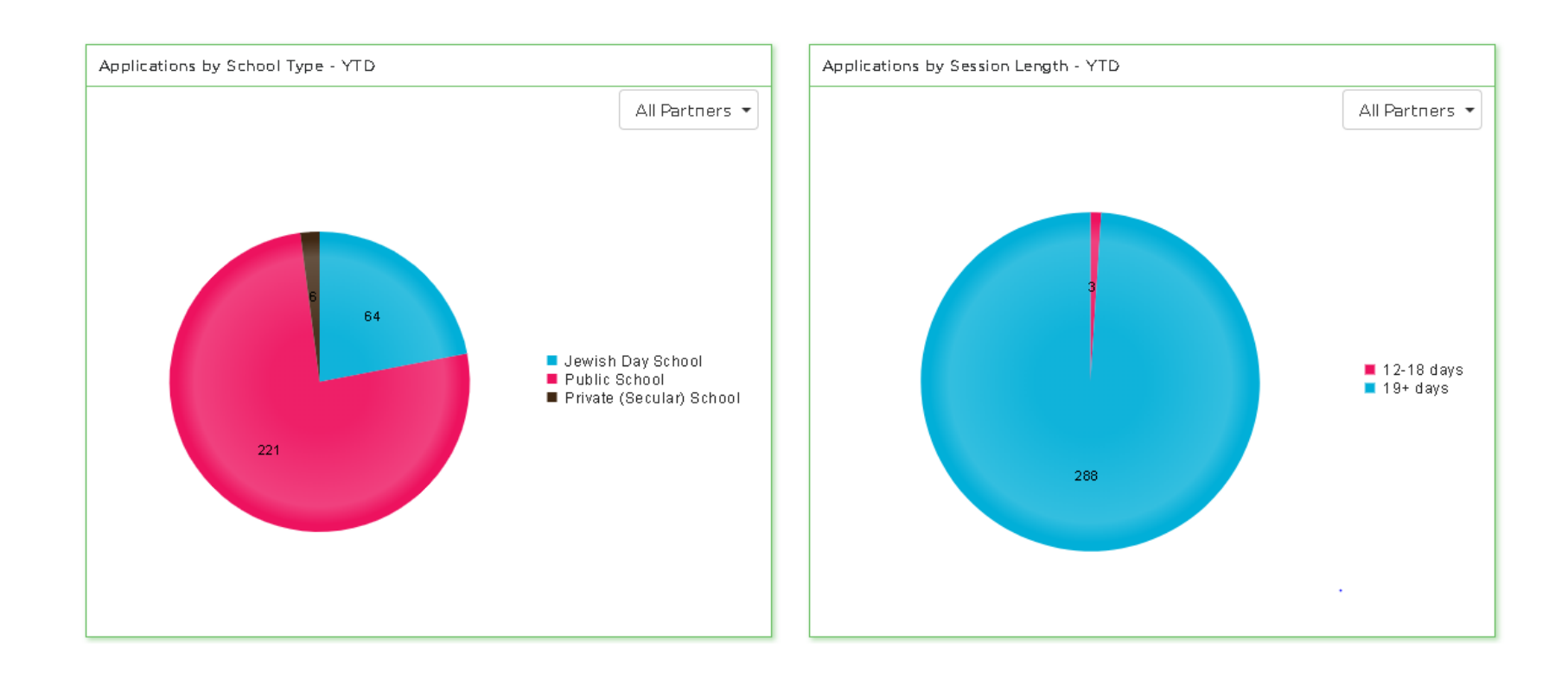

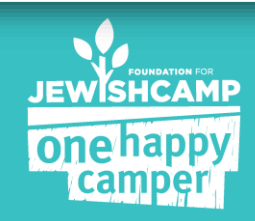

## **APPLICATIONS**

"View All Application" page:

- Review and search through all the campers associated with your program
- Edit and view an individual camper application

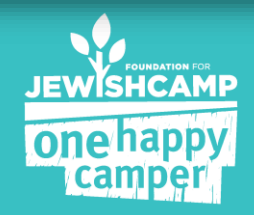

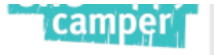

#### VIEW ALL APPLICATIONS

| Summer of:          | 2021                           | ~            | Partner -                                                    | - All Partners                                        | ~          |                                        |                    |               |              |            |
|---------------------|--------------------------------|--------------|--------------------------------------------------------------|-------------------------------------------------------|------------|----------------------------------------|--------------------|---------------|--------------|------------|
| FJCID               | Camper Name                    | Zip Code     | Partner Name                                                 | Camp Name                                             | Status     | Parent Email                           | Submission<br>Date | Modified Date | Action       | Select     |
|                     |                                |              |                                                              | •                                                     | •          |                                        | 9/25/2020 🗰 🗙      |               |              |            |
| <u>202009255833</u> | Leah<br>Finkelman              | 02446        | Combined<br>Jewish<br>Philanthropies<br>of Greater<br>Boston | Be'chol Lashon                                        | Eligible   | leahfinkelman@<br>gmail.com            | 09/25/2020         | 09/25/2020    | Edit<br>View |            |
| 202009259117        | Hannah<br>Richman              | 43023        |                                                              | BBYO Chapter Leadership<br>Training Conference (CLTC) | Ineligible | leahfinkelman@<br>gmail.com            | 09/25/2020         | 09/25/2020    | Edit<br>View |            |
| <u>202009254618</u> | Devon Barker                   | 02446        | Combined<br>Jewish<br>Philanthropies<br>of Greater<br>Boston | URJ 6 Points Sci-Tech<br>Academy East                 | Ineligible | leahfinkelman@<br>gmail.com            | 09/25/2020         | 09/25/2020    | Edit<br>View |            |
| 202009251612        | Rookie Test 1<br>Rookie Test 1 | 10025        | Perlman Camp                                                 | Perlman Camp                                          | Eligible   | ariel@perlmanc<br>amp.org              | 09/25/2020         | 09/25/2020    | Edit<br>View |            |
| 202009254215        | Jamie platt                    | 49093        | Habonim Dror<br>Camp Tavor                                   | Habonim Dror Camp Tavor                               | Ineligible | Randy@campta<br>vor.org                | 09/25/2020         | 09/25/2020    | Edit<br>View |            |
| 202009257738        | Ann Platt                      | 48104        | Habonim Dror<br>Camp Tavor                                   | Habonim Dror Camp Tavor                               | Eligible   | Randy@campta<br>vor.org                | 09/25/2020         | 09/25/2020    | Edit<br>View |            |
| 202009252965        | Abe Platt                      | 60091        | JUF CHICAGO                                                  | Habonim Dror Camp Tavor                               | Eligible   | Randy@campta<br>vor.org                | 09/25/2020         | 09/25/2020    | Edit<br>View |            |
| 202009258150        | Comet Hyman                    | 01760        | Combined<br>Jewish<br>Philanthropies<br>of Greater<br>Boston | Genesis at Brandeis<br>University                     | Eligible   | laurahyman@br<br>andeis.edu            | 09/25/2020         | 09/25/2020    | Edit<br>View |            |
| 202009254688        | Jason Davis                    | 13214        | Jewish<br>Federation of<br>CNY                               | Camp Ramah in New<br>England                          | Eligible   | Bdavis@jewishf<br>ederationcny.or<br>g | 09/25/2020         | 09/25/2020    | Edit<br>View |            |
|                     | ► 25 ▼ i                       | items per pa | ge                                                           |                                                       |            |                                        |                    |               | 1 - 9        | of 9 items |

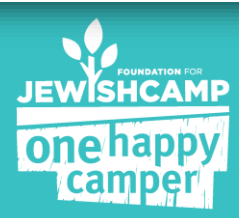

### **CAMPER SUMMARY PAGE**

Basic outline of the eligibility requirements

# Use this screen for a quick overview of an applicant's eligibility

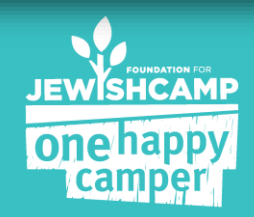

#### × CAMPER SUMMARY - 201708082736 CAMPER'S DETAILS PARENT'S DETAILS Fern Klein Name Theresa May Name Grade 6 s.myerklein@gmail.com Email 11/14/2003 12:00:00 AM Date of Birth Phone APPLICATION DETAILS r Nami A Program Camp Avoda # of Days 30 Session Date Range 06/01/2017-06/30/2017 First Time Grant? Yes a May Previous Camp Amount of Grant \$1000 Experience School Type Public School Test School Name Northeast Camp Avoda Camp Name st Changed Status To Eligible hail Reason CLOSE BBB.

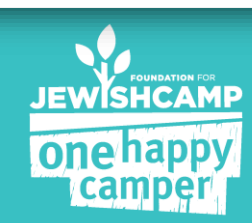

### **Updating Campers**

| ca           | CHANGE STATUS                  |          |                                                              |                                                       |            |                             |                    |               |              |                  |  |
|--------------|--------------------------------|----------|--------------------------------------------------------------|-------------------------------------------------------|------------|-----------------------------|--------------------|---------------|--------------|------------------|--|
| Summer of:   | 2021                           | ~        | Partner -                                                    | - All Partners                                        | *          |                             |                    |               |              |                  |  |
| FJCID        | Camper Name                    | Zip Code | Partner Name                                                 | Camp Name                                             | Status     | Parent Email                | Submission<br>Date | Modified Date | Action       | Select           |  |
|              |                                |          |                                                              | •                                                     | •          |                             | 9/25/2020 🗰 🗙      |               |              |                  |  |
| 202009255833 | Leah<br>Finkelman              | 02446    | Combined<br>Jewish<br>Philanthropies<br>of Greater<br>Boston | Be'chol Lashon                                        | Eligible   | leahfinkelman@<br>gmail.com | 09/25/2020         | 09/25/2020    | Edit<br>View |                  |  |
| 202009259117 | Hannah<br>Richman              | 43023    |                                                              | BBYO Chapter Leadership<br>Training Conference (CLTC) | Ineligible | leahfinkelman@<br>gmail.com | 09/25/2020         | 09/25/2020    | Edit<br>View |                  |  |
| 202009254618 | Devon Barker                   | 02446    | Combined<br>Jewish<br>Philanthropies<br>of Greater<br>Boston | URJ 6 Points Sci-Tech<br>Academy East                 | Ineligible | leahfinkelman@<br>gmail.com | 09/25/2020         | 09/25/2020    | Edit<br>View |                  |  |
| 202009251612 | Rookie Test 1<br>Rookie Test 1 | 10025    | Perlman Camp                                                 | Perlman Camp                                          | Eligible   | ariel@perlmanc<br>amp.org   | 09/25/2020         | 09/25/2020    | Edit<br>View |                  |  |
| 202009254215 | Jamie platt                    | 49093    | Habonim Dror<br>Camp Tavor                                   | Habonim Dror Camp Tavor                               | Ineligible | Randy@campta<br>vor.org     | 09/25/2020         | 09/25/2020    | Edit<br>View |                  |  |
| 202009257738 | Ann Platt                      | 48104    | Habonim Dror<br>Camp Tavor                                   | Habonim Dror Camp Tavor                               | Eligible   | Randy@campta<br>vor.org     | 09/25/2020         | 09/25/2020    | Edit<br>View |                  |  |
| 202009252965 | Abe Platt                      | 60091    | JUF CHICAGO                                                  | Habonim Dror Camp Tavor                               | Eligible   | Randy@campta<br>vor.org     | 09/25/2020         | 09/25/2080    | Edit<br>View | $\rangle_{\Box}$ |  |
|              |                                |          | Combined                                                     |                                                       |            |                             |                    |               |              |                  |  |

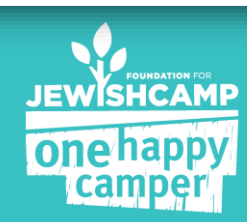

#### VIEW ALL APPLICATIONS × T Selected Status: Eligible Zip Co ify Date Action e # of Applications Selected: 1 Ē Change Status To: --Select Status--30.031 03/2017 Edit --Select Status--Reason for Change (if applicable): Eligible; Admin Approved Under Review 30305 03/2017 Edit Ineligible by Staff Cancelled 30305 02/2017 View UPDATE CANCEL 30301 02/2017 View 30301 02/2017 View Change Applied atarahuberfeld@gmail.c Camper Attended 06/06/2017 30301 Camp Avoda 08/02/2017 View Camp om Camper Attended Camp atarahuberfeld@gmail.c 30301 Camp Avoda 06/06/2017 08/02/2017 View om

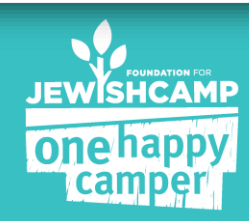

# **CONFIRMING ENROLLMENT**

- 1. Confirm eligibility and initiate process to notify camps to confirm enrollment
- 2. The system will send an e-mail to camps with their list of eligible campers
- Camps will confirm enrollment, session length and 1<sup>st</sup> time camper status
- 4. You will receive a notification when a camp completes this task
- 5. Update the campers' status to "Enrollment Confirmed; Payment Pending"

System will send parents an email!!!!

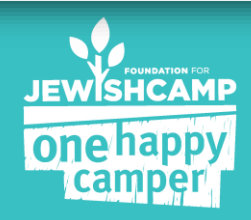

### **NOTIFYING CAMPS**

| ote: This page lis | CONF<br>ts all the Campers listed | RM ENROLLM | ENT        |                          |                      | NOTIFY CAMPS   |
|--------------------|-----------------------------------|------------|------------|--------------------------|----------------------|----------------|
| ilter by Camp:     | None selected -                   |            |            |                          |                      |                |
| UCID               | Camper Name                       | Zip Code   | Camp Name  | Parent Email             | Session Dates        | Session Length |
| 017 06 20 2613     | Test Atlanta                      | 30305      | Camp Avoda | rebeccak@jewishcamp.org  | 6/13/2017 - 7/6/2017 | 24 days        |
|                    |                                   | 30031      | Camp Avoda | atarahuberfeld@gmail.com | 6/2/2017 - 7/1/2017  | 30 days        |
| 01707202967        |                                   |            |            |                          |                      |                |

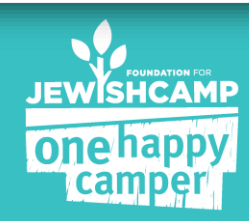

| na<br>ni | oppy<br>conf                 | IRM ENROLLMENT              |                            |        |       | NOTIFY |
|----------|------------------------------|-----------------------------|----------------------------|--------|-------|--------|
| sts      | all the Campers listed       | CONFIRM ENROLLMENT          |                            | ×      |       |        |
| [        | None selected 🗸              | Current Status:             | Eligible; Admin Approved   |        |       |        |
|          | Camper Name                  | # of Applications Selected: | 5                          |        |       | Sessio |
|          | Staci Test                   | # of Camps to be Notified:  | 4                          |        | /2017 | 30 day |
|          | Test test                    |                             | 🕑 Send Email Notifications |        | /2017 | 30 day |
|          | Staci Chicago Sib            |                             | 🗹 CC Email to Admin        |        | /2017 | 29 day |
|          | B Tobin                      |                             |                            |        | /2017 | 30 day |
|          | Ramah Berkshires<br>Thousand |                             |                            | SUBMIT | 2017  | 27 day |
|          | 25 vitems pe                 | or nago                     |                            |        |       | 1      |
|          |                              | , poge                      |                            |        |       |        |

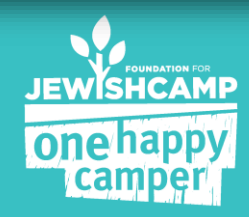

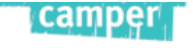

#### CONFIRM ENROLLMENT

UPDATE STATUS

Note: The applications of the campers listed below have been reviewed by their respective camps. Based on the camp's response, please update these campers to the appropriate status.

Filter by Camp:

None selected +

#### **1ST TIME CAMPERS**

| FJCID                                                                                                    | Name                            | Zip Code | Camp                            | Parent Email                 | Session                 | Session Length | ls the applicant<br>a 1st time<br>camper? | Is the applicant<br>registered at<br>camp for listed<br>dates? | Select & l | Jpdate     |
|----------------------------------------------------------------------------------------------------|---------------------------------|----------|---------------------------------|------------------------------|-------------------------|----------------|-------------------------------------------|----------------------------------------------------------------|------------|------------|
| 201706206881                                                                                                    | Ramah<br>Berkshires<br>Thousand | 07078    | Camp Ramah in<br>the Berkshires | atarahuberfeld@gmail.co<br>m | 7/1/2017 -<br>7/27/2017 | 27 days        | ● Yes<br>○ No                             | ● Yes<br>● No                                                  |            | ^          |
| 201707032809                                                                                                    | Jill Smith                      | 07078    | Camp Avoda                      | jill@jewishcamp.org          | 6/1/2017 -<br>7/30/2017 | 60 days        | ● Yes<br>○ No                             | ● Yes<br>● No                                                  |            |            |
| 201707194265                                                                                                    | Hamlet Prince                   | 37011    | Camp Avoda                      | atarahuberfeld@gmail.co<br>m | 6/1/2017 -<br>6/14/2017 | 14 days        | ● Yes<br>○ No                             | © Yes<br>◉ No                                                  |            |            |
| 201707191107                                                                                                    | Inigo Montoya                   | 37011    | Camp Avoda                      | atarahuberfeld@gmail.co<br>m | 6/1/2017 -<br>7/6/2017  | 36 days        | ○ Yes<br>● No                             | ● Yes<br>● No                                                  |            |            |
| 201708081939                                                                                                    | Teresa May                      | 19124    | Camp Ramah in<br>the Berkshires | s.myerklein@gmail.com        | 7/1/2017 -<br>7/30/2017 | 30 days        | ○ Yes<br>● No                             | ● Yes<br>● No                                                  |            |            |
| <ul> <li>I</li> <li>I</li></ul> |                                 |          |                                 |                              |                         |                |                                           |                                                                | 1 - 5 c    | )f 5 items |

Comments:

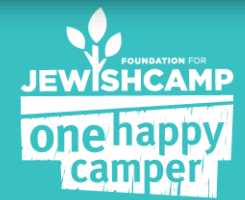

| ed 🗸  |                             |                                       |        |                           |
|-------|-----------------------------|---------------------------------------|--------|---------------------------|
|       |                             |                                       |        |                           |
|       | CONFIRM ENROLLMENT          |                                       | ×      |                           |
|       | Current Status:             | Eligible; Admin Approved              |        | ls the applican           |
| Zip ( | # of Applications Selected: | 2                                     |        | camp for listed<br>dates? |
| 3701  | Change Status To:           | Select status                         |        |                           |
|       |                             | Enrollment Confirmed; Payment Pending |        |                           |
| 3701  |                             |                                       |        |                           |
|       |                             | UPDATE                                | CANCEL |                           |
|       |                             |                                       |        |                           |
|       |                             |                                       |        |                           |
|       |                             |                                       |        |                           |

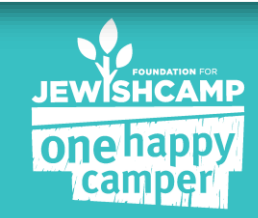

### **REPORTS**

| н                    | ОМЕ АР                                        | PLICATION  | s    | REPORTS                           |     |        |
|----------------------|-----------------------------------------------|------------|------|-----------------------------------|-----|--------|
|                      |                                               |            |      | Camper Contact Info               |     |        |
|                      |                                               |            |      | Camper Detail Report By Synagogue |     |        |
| CAMPER DETAIL REPORT |                                               |            | रा   | Camper Detail Report              |     |        |
|                      | _                                             |            |      | Camper Status By Camp             |     | C      |
|                      | Program<br>Name                               | First Name | Last | School Type Report                | rpe | Amoun  |
| d                    | Jewish<br>Federation of<br>Greater<br>Atlanta | Staci      | Mye  | Session Length By Camp            |     | \$1000 |

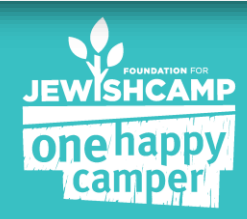

HOME

APPLICATIONS REPORTS

#### CAMPER DETAIL REPORT

Program Grant Partner FJCID. Status First Name Last Name Created Date Camp Name School Type Name Amount None selected -..... Jewish. Eligible; Private Federation of 201708036612 Admin Staci Myer-Klein 8/3/2017 Camp Avoda (Secular) \$1000 Greater Śchool Approved Atlanta Status Jewish None selected -Federation of Jewish Day Camp Tel 8/2/2017 201708024163 Ineligible Nashville and \$0 Yehudah School Middle Tennessee Eligible; Jewish. Aryeh Jewish Day 201708024277 8/2/2017 \$700 Admin Federation of test county name Adventures School Approved San Antonio Jewish Federation of Private 8/1/2017 201708019646 Eligible Greater Test test Camp Avoda (Secular) \$1000 Metro West Śchool NJ Jewish. Federation of Public Staci 201708018178 Eligible Greater 8/1/2017 \$1000 Myer-Klein Camp Avoda School Metro West NJ -Jewish Aryeh Public 201708014093 Eligible Federation of fdf fdfdfd 8/1/2017 \$700 Adventures School San Antonio Jewish. Aryeh Public 8/1/2017 201708014179 Eligible Federation of dsds dsds \$700 School Adventures San Antonio

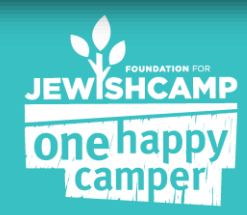

Download as excel

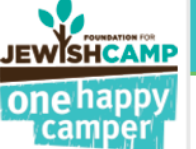

# PARENT APPLICATION

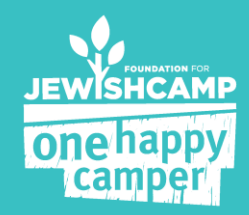

## **PARENT APPLICATION**

- All general eligibility questions are asked on page 1
- Any program specific question are asked on page 2 (i.e. sibling policy, 2<sup>nd</sup> year questions)
- If the camper is not eligible for a grant through your community, but are eligible for a camp program, the system moves them along seamlessly
- If a camper is ineligible they will only complete through page 2
- All demographic, contact, and marketing information are on page 3 & 4.

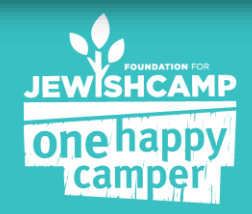

### **PARENT LOGIN SCREEN**

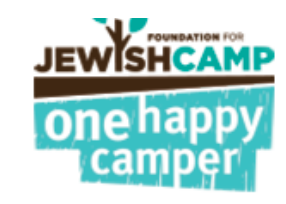

#### **Returning User**

| Ema | il Ad | dress | : |
|-----|-------|-------|---|
|-----|-------|-------|---|

staci@jewishcamp.org

Password :

.....

Forgot Password? Click here to reset

LOGIN

### New to One Happy Camper?

Create an Account: Email : Confirm Email : Password : Confirm Password : REGISTER

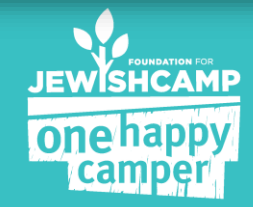

## PARENT WELCOME PAGE

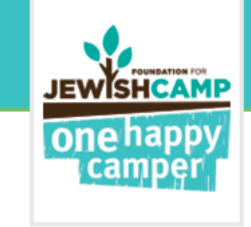

WELCOME TO THE ONE HAPPY CAMPER<sup>®</sup> PROGRAM

Change Password | Log Out

APPLICATION STATUS

APPLY HERE

Welcome to the Foundation for Jewish Camp's One Happy Camper application! To start a new application, please click on the pink "Apply Here" button.

Your application will be saved automatically when you complete each page and click the "Next" button. If you would like to exit the application, click "Save & Continue Later" before closing the application

To complete an application you've already started, search for it below and select "Click here to Complete Application".

To track the progress of a submitted application, click "Track it Here".

If you are applying for grants for more than one child, you must submit separate applications for each child. Please use the same login email and password for all applications in your family.

FJCID Camper's Name

Current Status

Sponsoring Partner Partner's Contact Information

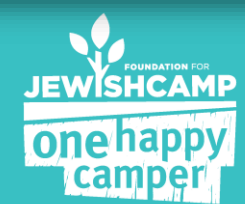

## **CONFIRMATION E-MAILS**

For Eligible Applications ONLY:

- 1. Confirmation e-mail after they submit a completed application
- Grant approved e-mail after application is updated to status of "Enrollment Confirmed; Payment Pending"

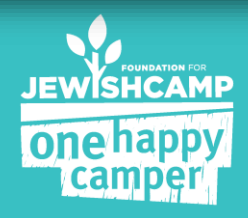

# **CAMP PROCESS**

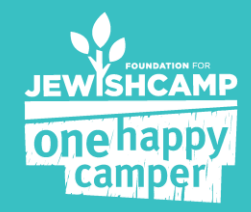

### CONFIRMING ENROLLMENT WITH CAMPS

### It's now just a few clicks away....

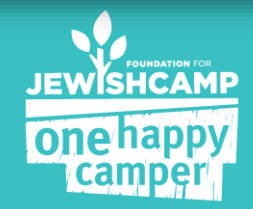

| na<br>ni | oppy<br>conf                 | IRM ENROLLMENT              |                            |        |       | NOTIFY |
|----------|------------------------------|-----------------------------|----------------------------|--------|-------|--------|
| sts      | all the Campers listed       | CONFIRM ENROLLMENT          |                            | ×      |       |        |
| [        | None selected 🗸              | Current Status:             | Eligible; Admin Approved   |        |       |        |
|          | Camper Name                  | # of Applications Selected: | 5                          |        |       | Sessio |
|          | Staci Test                   | # of Camps to be Notified:  | 4                          |        | /2017 | 30 day |
|          | Test test                    |                             | 🕑 Send Email Notifications |        | /2017 | 30 day |
|          | Staci Chicago Sib            |                             | 🗹 CC Email to Admin        |        | /2017 | 29 day |
|          | B Tobin                      |                             |                            |        | /2017 | 30 day |
|          | Ramah Berkshires<br>Thousand |                             |                            | SUBMIT | 2017  | 27 day |
|          | 25 vitems pe                 | or nago                     |                            |        |       | 1      |
|          |                              | , poge                      |                            |        |       |        |

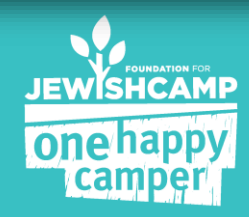

#### camper

#### CONFIRM ENROLLMENT

Note: The applications of the campers listed below have been reviewed by their respective camps. Based on the camp's response, please update these campers to the app

Filter by Camp:

#### None selected $\star$

#### **1ST TIME CAMPERS**

| FJCID        | Name                                                       | Zip Code | Camp                         | Parent Email | Session                  | Session Length | ls the applicant<br>a 1st time<br>camper? | ls the applicant<br>registered at<br>camp for listed<br>dates? |  |  |
|--------------|------------------------------------------------------------|----------|------------------------------|--------------|--------------------------|----------------|-------------------------------------------|----------------------------------------------------------------|--|--|
| 201710208657 | Jacob Suby                                                 | 60069    | Beber Camp                   |              | 7/15/2018 -<br>8/10/2018 | 27 days        | • Yes<br>• No                             | O Yes<br>● No                                                  |  |  |
| 201710245296 | Peyton Pollak                                              | 60035    | Beber Camp                   |              | 7/15/2018 -<br>8/4/2018  | 21 days        | <ul> <li>Yes</li> <li>No</li> </ul>       | ○ Yes<br>● No                                                  |  |  |
| 20181289641  | Rivka Lieberson                                            | 60659    | Camp Bnos<br>Maarava         |              | 7/26/2018 -<br>8/25/2018 | 31 days        | ● Yes<br>● No                             | ○ Yes<br>● No                                                  |  |  |
| 20182141708  | Elizabeth<br>Norton                                        | 60657    | Camp Ramah in<br>the Rockies | 1            | 7/19/2018 -<br>8/14/2018 | 27 days        | ◯ Yes<br>● No                             | ● Yes<br>○ No                                                  |  |  |
|              | <ul> <li>► I I I I I I I I I I I I I I I I I I I</li></ul> |          |                              |              |                          |                |                                           |                                                                |  |  |

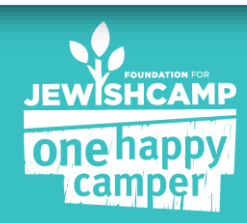

# **ADDITIONAL ACTIONS:**

- Cancelations
- Waitlist
- Changing your Goals

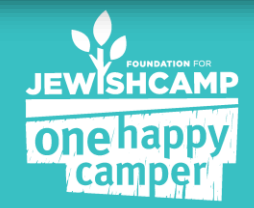